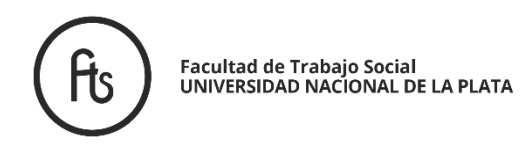

# TRAMITACIÓN DEL TÍTULO

Desde el 2020 todos los títulos que emite la UNLP son digitales. Ya no se emiten en papel.

## ¿Cómo tramitarlo?

Cuando tengas el 100 % de las materias registradas en el sistema Siu-Guaraní tenés que cumplir los siguientes pasos (si falta alguno no se inicia):

### PASO 1 de 2: Dentro de Siu-Guaraní

- Ir a TRÁMITES- SOLICITUD DE TÍTULO (seleccionar carrera).
- Actualizar datos personales: domicilio donde vivas realmente, celular, mail. IMPORTANTE: en el recuadro rojo figuran los datos que van en el Diploma, si hay algún error, deberás comunicarlo al Dpto. de Alumnos: <u>alumnos@trabajosocial.unlp.edu.ar</u>).
- Cargar una foto tomada con celular que tenga las siguientes características (es la foto que se incluirá en el Diploma):

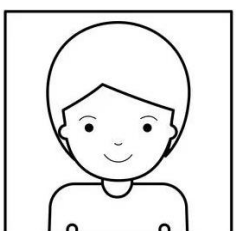

claro, de frente, se deben ver ambos hombros completos y tener espacio libre alrededor de la cabeza. No se puede tener anteojos y no se aceptan imágenes de fotos carnet, ni fotos tomadas con aplicaciones para celular.

- Cargar partida de nacimiento en PDF JPG o PNG (no certificado de nacimiento, ni libreta).
- Cumplido. Clickear en ENVIAR SOLICITUD.
- La solicitud quedará en estado "PENDIENTE" hasta que sea ACEPTADA.

Ver tutorial en: <a href="https://youtu.be/a-gz8KVtDyc">https://youtu.be/a-gz8KVtDyc</a>

# PASO 2 de 2: Enviar la documentación por mail a <u>alumnos@trabajosocial.unlp.edu.ar</u>, con el

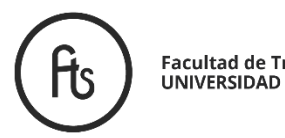

### *asunto*: Solicitud título + nombre y apellido con su CORRECTA ESCRITURA (con o sin tildes y mayúsculas y minúsculas donde correspondiere. Ejemplo: De los, de los; D'elia , D'Elía).

- Nombre y apellido con mayúsculas, minúsculas y tildes detalladas (explicitar dónde corresponden y dónde no); domicilio y errores que haya detectado en Guaraní.
- DNI: foto o escaneo ambos lados legibles.
- Libre deuda **Biblioteca de la Facultad** con fecha posterior a la última materia cargada -sin importar el día que rindió, se cuenta el día en que le fue registrada en Guaraní- (Solicitarlo aquí: <u>biblioteca@trabajosocial.unlp.edu.ar</u> y enviar el PDF sin editar).
- Libre deuda **Biblioteca Pública de la UNLP** con fecha posterior a la última materia cargada en sistema -sin importar el día que rindió- (Solicitarlo aquí: <u>https://www.biblio.unlp.edu.ar/areas/formulario-libre-deuda17807</u> y enviar el PDF sin editar).

#### Al enviar el correo, recibirá una respuesta automática de nuestra parte. Solo le escribiremos de manera personalizada si cometió errores en su envío.

Una vez verificada su condición y realizado el chequeo de materias aprobadas, documentación y datos que exige el Ministerio de Educación, la solicitud será **ACEPTADA** y le avisaremos para que cumpla el segundo paso en su cuenta de Siu-Guaraní:

- La encuesta PROLAB de egresados que deberá completar.
- La descarga del **Certificado de Título en Trámite** (TRÁMITES- SOLICITUD DE CERTIFICADOS).

\_\_\_\_\_

**ACLARACIÓN:** Podrá ver diferentes instancias del trámite en la barra Reportes, Estado del Título, HISTORIAL DE MOVIMIENTOS; tenga en cuenta que entre cada paso sucede más de lo que se detalla, por ende debe tener **paciencia**. Cuando el trámite esté finalizado, podrá descargar el Diploma y el certificado analítico desde su cuenta de Siu Guaraní todas las veces que lo necesite.

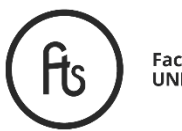

Facultad de Trabajo Social UNIVERSIDAD NACIONAL DE LA PLATA

Ver tutorial en <a href="https://youtu.be/iWW0iepQ28U">https://youtu.be/iWW0iepQ28U</a>